# Appartenenza della VLAN su RV130 e RV130W

## Obiettivo

Una VLAN è un gruppo di dispositivi configurati per funzionare come una singola rete. i dispositivi su una VLAN non devono necessariamente trovarsi sulla stessa LAN. Le porte di accesso sono in genere prive di tag, ossia solo una VLAN passa attraverso l'interfaccia. In base allo standard 802.1Q, per identificare diverse VLAN è necessario aggiungere tag di identificazione VLAN a un frame. Se si desidera che più VLAN passino attraverso l'interfaccia di uno switch, è necessario contrassegnare le VLAN configurando una porta trunk su uno switch Cisco. Le porte escluse non vengono identificate come membri della VLAN.

Lo scopo di questo documento è mostrare come aggiungere le VLAN sugli switch RV130 e RV130W.

### Dispositivi interessati

RV130 RV130W

#### Impostazioni appartenenza VLAN

Passaggio 1. Usare l'utility di configurazione del router per scegliere **Rete > LAN > Appartenenza alla VLAN**. Viene visualizzata la pagina *VLAN Membership*:

| VLAN               | VLAN Membership                                                                                                    |             |          |          |          |          |  |  |  |  |
|--------------------|----------------------------------------------------------------------------------------------------|-------------|----------|----------|----------|----------|--|--|--|--|
| Create<br>Up to fo | Create VLANs and assign the Outgoing Frame Type.<br>Up to four VLANs total can be created. VLAN IDs must be in the range (3 - 4094 ) |             |          |          |          |          |  |  |  |  |
| VLAN               | s Setting Table                                                                                                    |             |          |          |          |          |  |  |  |  |
| Sele               | ect VLAN ID                                                                                                    | Description | Port 1   | Port 2   | Port 3   | Port 4   |  |  |  |  |
|                    | ] 1                                                                                                    | Default     | Untagged | Untagged | Untagged | Untagged |  |  |  |  |
| Ad                 | Add Row Edit Delete                                                                                                    |             |          |          |          |          |  |  |  |  |
| Sav                | Save Cancel                                                                                                    |             |          |          |          |          |  |  |  |  |

Passaggio 2. Nella pagina *VLAN Membership*, fare clic su **Add Row** per aggiungere una VLAN.

| VLAN Membership                          |                                                                                                    |             |          |          |          |          |  |  |  |
|------------------------------------------|----------------------------------------------------------------------------------------------------|-------------|----------|----------|----------|----------|--|--|--|
| Create VLAN<br>Up to four VI<br>VLANs Se | Create VLANs and assign the Outgoing Frame Type.<br>Up to four VLANs total can be created. VLAN IDs must be in the range (3 - 4094 ) |             |          |          |          |          |  |  |  |
| Select                                   | VLAN ID                                                                                                    | Description | Port 1   | Port 2   | Port 3   | Port 4   |  |  |  |
|                                          | 1                                                                                                    | Default     | Untagged | Untagged | Untagged | Untagged |  |  |  |
| Add Row Edit Delete                      |                                                                                                    |             |          |          |          |          |  |  |  |
| Save                                     | Save Cancel                                                                                                    |             |          |          |          |          |  |  |  |

Passaggio 3. Immettere un ID VLAN per la nuova VLAN nel campo *VLAN ID*. L'ID deve essere compreso nell'intervallo (3- 4094).

| VLAN Me<br>Create VLAN<br>Up to four VL<br>You must sav | mbership<br>Is and assign the<br>ANs total can be<br>re before you can a | Outgoing Frame Type.<br>created. VLAN IDs must be in the<br>edit or delete. | range ( 3 - 4094 ) |          |          |          |  |  |
|---------------------------------------------------------|--------------------------------------------------------------------------|-----------------------------------------------------------------------------|--------------------|----------|----------|----------|--|--|
| VLANs Set                                               | tting Table                                                              |                                                                             |                    |          |          |          |  |  |
| Select                                                  | VLAN ID                                                                  | Description                                                                 | Port 1             | Port 2   | Port 3   | Port 4   |  |  |
|                                                         | 1                                                                        | Default                                                                     | Untagged           | Untagged | Untagged | Untagged |  |  |
|                                                         | 100                                                                      | test                                                                        | Tagged 🔽           | Tagged 👻 | Tagged 👻 | Tagged 👻 |  |  |
| Add Row                                                 | Add Row Edit Delete                                                      |                                                                             |                    |          |          |          |  |  |
| Save                                                    | Cancel                                                                   |                                                                             |                    |          |          |          |  |  |

Passaggio 4. Immettere una descrizione per la nuova VLAN nel campo *Description* (Descrizione).

| VLAN Mer<br>Create VLAN<br>Up to four VL | <b>mbership</b><br>Is and assign the<br>ANs total can be | Outgoing Frame Type.<br>created. VLAN IDs must be in the | range (3 - 4094 ) |          |          |          |
|------------------------------------------|----------------------------------------------------------|----------------------------------------------------------|-------------------|----------|----------|----------|
| You must sav                             | e before you can                                         | edit or delete.                                          |                   |          |          |          |
| VLANs Set                                | tting Table                                              |                                                          |                   |          |          |          |
| Select                                   | VLAN ID                                                  | Description                                              | Port 1            | Port 2   | Port 3   | Port 4   |
|                                          | 1                                                        | Default                                                  | Untagged          | Untagged | Untagged | Untagged |
|                                          | 100                                                      | test                                                     | Tagged 🗨          | Tagged 👻 | Tagged 👻 | Tagged 👻 |
| Add Row                                  | Edit                                                     | Delete                                                   |                   |          |          |          |
|                                          |                                                          |                                                          |                   |          |          |          |
| Save                                     | Cancel                                                   |                                                          |                   |          |          |          |
|                                          |                                                          |                                                          |                   |          |          |          |
|                                          |                                                          |                                                          |                   |          |          |          |

Passaggio 5. Scegliere il tipo di porta dall'elenco a discesa corrispondente.

| VLAN Me                                      | mbership                                                                                                    |             |                                  |          |          |          |  |  |
|----------------------------------------------|----------------------------------------------------------------------------------------------------|-------------|----------------------------------|----------|----------|----------|--|--|
| Create VLAN<br>Up to four VI<br>You must say | Create VLANs and assign the Outgoing Frame Type.<br>Up to four VLANs total can be created. VLAN IDs must be in the range (3 - 4094)<br>You must save before you can edit or delete. |             |                                  |          |          |          |  |  |
| VLANs Se                                     | tting Table                                                                                                    |             |                                  |          |          |          |  |  |
| Select                                       | VLAN ID                                                                                                    | Description | Port 1                           | Port 2   | Port 3   | Port 4   |  |  |
|                                              | 1                                                                                                    | Default     | Untagged                         | Untagged | Untagged | Untagged |  |  |
| Add Rov                                      | v Edit                                                                                                    | Delete      | Tagged  Untagged Tagged Excluded | Tagged 👻 | Tagged 👻 | Tagged 👻 |  |  |
| Save                                         | Cancel                                                                                                    |             |                                  |          |          |          |  |  |

Le opzioni disponibili sono definite come segue:

•Tagged: per specificare che l'associazione tra una VLAN e la porta è tagged. Il traffico in entrata su questa porta verrà inoltrato alla VLAN specificata in base alle informazioni presenti sul tag nel frame. Quando l'associazione è contrassegnata, il tag VLAN verrà mantenuto nel traffico in uscita su questa porta.

·Untagged: per specificare che l'associazione tra una VLAN e la porta non ha tag. Anche il traffico in uscita da questa porta VLAN non ha tag. Quando la porta non è etichettata, il traffico in entrata su questa porta viene inoltrato all'associazione della VLAN alla porta non etichettata.

•Excluded: specifica che non esiste alcuna associazione tra la VLAN e la porta specificate. Da questa porta non sarà consentito né il traffico in entrata né il traffico in uscita.

Passaggio 6. Fare clic su **Salva** per salvare le modifiche.

| /LAN Membership         Create VLANs and assign the Outgoing Frame Type.         Up to four VLANs total can be created. VLAN IDs must be in the range (3 - 4094 )         You must save before you can edit or delete. |                     |             |          |          |          |          |  |  |  |
|----------------------------------------------------------------------------------------------------|---------------------|-------------|----------|----------|----------|----------|--|--|--|
| VLANs Set                                                                                                    | VLANs Setting Table |             |          |          |          |          |  |  |  |
| Select                                                                                                    | VLAN ID             | Description | Port 1   | Port 2   | Port 3   | Port 4   |  |  |  |
|                                                                                                    | 1                   | Default     | Untagged | Untagged | Untagged | Untagged |  |  |  |
|                                                                                                    |                     |             | Tagged 💌 | Tagged 👻 | Tagged 👻 | Tagged 👻 |  |  |  |
| Add Row                                                                                                    | Add Row Edit Delete |             |          |          |          |          |  |  |  |
| Save                                                                                                    | Cancel              |             |          |          |          |          |  |  |  |

#### Informazioni su questa traduzione

Cisco ha tradotto questo documento utilizzando una combinazione di tecnologie automatiche e umane per offrire ai nostri utenti in tutto il mondo contenuti di supporto nella propria lingua. Si noti che anche la migliore traduzione automatica non sarà mai accurata come quella fornita da un traduttore professionista. Cisco Systems, Inc. non si assume alcuna responsabilità per l'accuratezza di queste traduzioni e consiglia di consultare sempre il documento originale in inglese (disponibile al link fornito).